## Распечатка файлов из БОС

В БОС можно сгенерировать файлы для распечатки следующих документов:

- Акт вязки;

- Справку о происхождении охотничьей собаки;
- Свидетельство на охотничью собаку;
- Ринговую рапортичку с выставки/выводки;

- Рапортичку с испытаний/состязаний.

Вся основная информация на бланках будет заполнена автоматически из базы. Обратите внимание, что такие файлы как Справка о происхождении... и Свидетельство на охотничью собаку создаются БОС в формате PDF!

#### Распечатка акта вязки

• Для того, чтобы распечатать акт вязки необходимо зайти в профиль нужного акта и нажать на ссылку «Распечатать бланк Акта вязки»:

| Акт вязки № 20/0010                                     |                                                        |
|---------------------------------------------------------|--------------------------------------------------------|
| Просмотр Редактировать                                  | Devel                                                  |
| Сука (выжловка):                                        | Шумка                                                  |
| Кобель (выжлец):                                        | Малыш                                                  |
| Организация:                                            | ОО Тамбовское областное общество охотников и рыболовов |
| Порода:                                                 | Русская пегая гончая                                   |
| № акта вязки:                                           | 20/0010                                                |
| Дата регистрации вязки:                                 | 10.01.2020                                             |
| Дата вязки:                                             | 28.12.2019                                             |
| Дата контрольной вязки:                                 | 01.01.2020                                             |
| Ответственный за племенную<br>работу:                   | Ускова Екатерина Анатольевна                           |
| Акт обследования помета,<br>относящийся к данной вязке: | Акт обследования помета № 4752-20/0010                 |
| Бланк Акта вязки:                                       | Распечатать бланк Акта вязки (тестируется)             |

• После этого в браузере откроется текстовый документ; для печати нажмите правую кнопку мыши и из появившегося списка действий выберите «Печать»:

# **РОСОХОТРЫБОЛОВСОЮЗ**

# ОО Тамбовское областное общество охотников и рыболовов

# АКТ ВЯЗКИ

#### № 20/0010

В организации «ОО Тамбовское областное общество охотников и рыболовов» 10.01.2020 зарегистрирована вязка охотничьих собак породы Русская пегая гончая.

Назад

Вперёд

Печать

Перезагрузить

Перевести на русский

палево-белый

Поиск по странице

Alt + Стрелка влево

Alt + Стрелка вправо

Ctrl + R

Ctrl + F

Ctrl + U

Ctrl + Shift + I

юкая,

**RBN 6386** 

Сука (выжловка): Шумка, № 4752-0266/рпг Владелец: Дроков Виктор Петрович Адрес: РФ, Тамбовская область, с Новиково Стар 23

Кобель (выжлец): Малыш, № 4752-17/0022-рпг-2

Владелец: Дурникин Александр Сергеевич Исследовать элемент Адрес: РФ, Тамбовская область, д. Пашино, Староюрьевскии р-н, Мополежизд 11

#### Распечатка справки о происхождении собаки

Справку о происхождении имеет право распечатать только кинолог той организации, которая зарегистрировала данную вязку и внесла ее данные в БОС.

• Для получения файла со Справкой о происхождении... необходимо открыть нужную

общепометную карту (например, через связанный с ней акт обследования помета) и нажать на

### номер справки нужной собаки: 831H-20/0020

831H-20/0020-6

| Просмотр Редактировать уда            | лить           |           |                 |         |             |          |
|---------------------------------------|----------------|-----------|-----------------|---------|-------------|----------|
| Акт вязки: Акт вязки № 20/0020-лзс    |                |           |                 |         |             |          |
| Сука (выжловка): Бия                  |                |           |                 |         |             |          |
| Кобель (выжлец): Шум                  |                |           |                 |         |             |          |
| Организация: Нижегородское областное  | общество охотн | иков и рь | ыболовов        |         |             |          |
| Акт обследования: Акт обследования по | мета № 20/0020 |           |                 |         |             |          |
| Порода: Лайка западносибирская        |                |           |                 |         |             |          |
| Дата рождения щенков: 07.02.2020      |                |           |                 |         |             |          |
| Осмотрено щенков: 6                   |                |           |                 |         |             |          |
| Выращено до отъема кобелей: 4         |                |           |                 |         |             |          |
| Выращено до отъема сук: 2             |                |           |                 |         |             |          |
| Заводчик: Харитонов Дмитрий Сергееви  | ч              |           |                 |         |             |          |
| Номера справок о происхождении, вы    | іданных щенка  | и:        |                 |         |             |          |
| 831H-20/0020-1                        | Шайтан         | Ko        | обель (выжлец)  | п       | алево-белый | RBN 6381 |
| 831H-20/0020-2                        | Шум            | Кобель (  | (выжлец)        | белый   | й с серым   | RBN 6382 |
| 831H-20/0020-3                        | Шорох          | Кобель    | ь (выжлец)      | белый ( | спалевым    | RBN 6383 |
| 831H-20/0020-4                        | Шаган          | Кобе      | ель (выжлец)    | па      | лево-белый  | RBN 6384 |
| 831H-20/0020-5                        | Шельма         |           | Сука (выжловка) |         | серо-белый  | RBN 6385 |

Сука (выжловка)

• После нажатия файл нужно сохранить на компьютере:

Шейла

| ۷                           |                               | Сохранение       |                 |                 |        | × |
|-----------------------------|-------------------------------|------------------|-----------------|-----------------|--------|---|
| € ∋ - ↑ 🚺                   | → Этот компьютер → Загрузки → |                  | ~ ¢             | Поиск: Загрузки |        | ٩ |
| Упорядочить 👻               | Создать папку                 |                  |                 |                 | •      | 0 |
| 🔆 Избранное                 | Имя                           | Дата изменения   | Тип             | Размер          |        |   |
| 🜰 OneDrive<br>🎉 Яндекс.Диск | 鷆 Рабочее                     | 17.04.2018 16:58 | Папка с файлами |                 |        |   |
| 🐏 Этот компьютер<br>🙀 Сеть  | D                             |                  |                 |                 |        |   |
| Имя файла:                  | Справка - Шайтан              |                  |                 |                 |        | ~ |
| Тип файла:                  | PDF-файл                      |                  |                 |                 |        | ~ |
| 🔿 Скрыть папки              |                               |                  | [               | Сохранить       | Отмена |   |

**Внимание!** Перед формированием файла необходимо проверить не установлена ли в браузере блокировка всплывающих окон. В этом случае необходимо снять эту блокировку для конкретного адреса.

 Далее нужно открыть файл (например, в браузере или приложении для чтения pdfфайлов) и выбрать действие «Печать»:

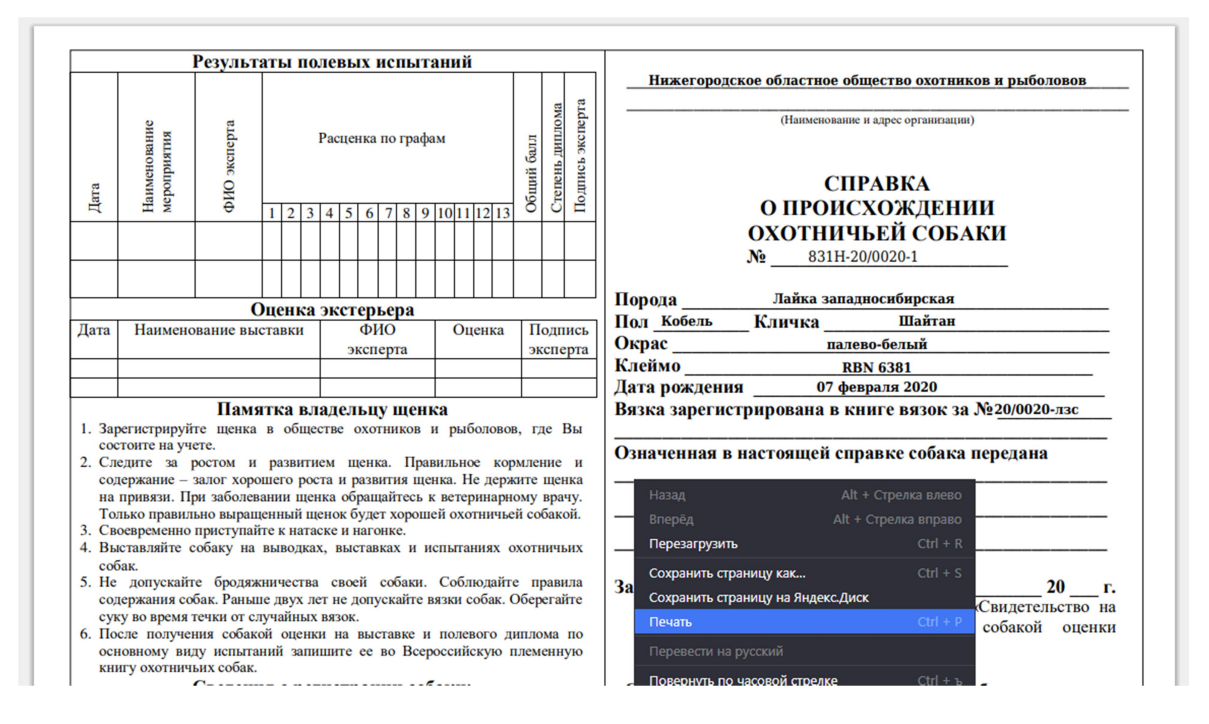

Обратите внимание, что 2 страницы файла справки должны быть отпечатаны на одном листе!

• Алгоритм печати:

1. Печатается 1 страница файла.

- Распечатанный лист вытаскивается, переворачивается оборотной стороной вверх (следите за ориентацией страницы на листе, «лицо» и «оборот» не должны получиться вверх ногами относительно друг друга) и вкладывается обратно в лоток принтера.
- 3. Печатается 2 страница файла.
- 4. Если всё сделано правильно, то получится 1 отпечатанный лист со страницами справки на двух сторонах.

### Распечатка Свидетельства на охотничью собаку

 Для того, чтобы получить файл со Свидетельством на охотничью собаку, нужно зайти в профиль собаки и нажать на соответствующую ссылку внизу страницы:

| Сведения о владельце                                                      | Родословная  | Потомки | Выставки и выводки | Испытания и состязания |  |
|---------------------------------------------------------------------------|--------------|---------|--------------------|------------------------|--|
| Владелец:                                                                 | Празецкий А. | п.      |                    |                        |  |
|                                                                           |              |         |                    |                        |  |
| Свидетельство на охотничью собаку, файл PDF, приготовленный к распечатке. |              |         |                    |                        |  |

• После нажатия файл нужно сохранить на компьютере:

|                 | 14171 1144                                   | ÷                |                 |                 |        |   |
|-----------------|----------------------------------------------|------------------|-----------------|-----------------|--------|---|
| Ŷ               | Сохр                                         | анение           |                 |                 |        | × |
| € ∋ - ↑ 🚺       | Этот компьютер > Загрузки                    |                  | v ي             | Тоиск: Загрузки |        | Q |
| Упорядочить 👻   | Создать папку                                |                  |                 |                 | •== •  | 0 |
| 🔆 Избранное     | Имя                                          | Дата изменения   | Тип             | Размер          |        |   |
|                 | 퉬 Рабочее                                    | 17.04.2018 16:58 | Папка с файлами |                 |        |   |
| ConeDrive 🍊     |                                              |                  |                 |                 |        |   |
| Ъ Яндекс.Диск   |                                              |                  |                 |                 |        |   |
| 💵 Этот компьюте | D                                            |                  |                 |                 |        |   |
|                 | r                                            |                  |                 |                 |        |   |
| 👊 Сеть          |                                              |                  |                 |                 |        |   |
|                 |                                              |                  |                 |                 |        |   |
| Имя файла:      | baza_dannyh_po_ohotnichemu_sobakovodstvu_bos | fint2020-04-30   |                 |                 |        | ~ |
| Тип файла:      | РDF-файл                                     |                  |                 |                 |        | ~ |
| 🔿 Скрыть папки  |                                              |                  |                 | Сохранить       | Отмена |   |
|                 |                                              |                  |                 |                 |        |   |

• Далее нужно открыть файл (например, в браузере или приложении для чтения pdfфайлов) и тщательно проверить, все ли необходимые данные внесены и корректно отображаются. После этого необходимо выбрать действие «Печать»:

|                  |                | новому владельцу       |                                                       |  |
|------------------|----------------|------------------------|-------------------------------------------------------|--|
|                  |                | проживающему по адресу |                                                       |  |
|                  |                | «»                     | 20 г.                                                 |  |
|                  |                | Кинолог                |                                                       |  |
|                  |                | В<br>зарегистрирована  | передача собаки по                                    |  |
| № 496НФ-0943/лзс |                | новому владельцу       |                                                       |  |
|                  |                | проживающему по        | о адресу                                              |  |
|                  |                |                        | 20 г                                                  |  |
|                  |                | Кинолог                | 201.                                                  |  |
|                  | Назад          |                        | релка влево                                           |  |
|                  | Вперёд         |                        | елка вправо                                           |  |
|                  | Перезагрузить  |                        | Ctrl + R                                              |  |
|                  | Сохранить стра | ницу как               | сtrl + S тво, пол, адрес<br>у круту лиц, пу           |  |
|                  | Сохранить стра | ницу на Яндекс.Диск    | ации СМИ, ве;<br>амной продукц<br>ляю право пере      |  |
|                  | Печать         |                        | Ctrl + P telicraus (onepa                             |  |
|                  | Перевести на р |                        | с, использовани<br>цанные посредст<br>ятами, регламен |  |
|                  | Повернуть по ч | асовой стрелке         | Ctrl + ъ и деятельности<br>иту в соответст            |  |
|                  | Повернуть прот | ив часовой стрелки     | Ctrl + x 6eccpow                                      |  |

• При печати необходимо учитывать, что одна страница файла соответствует двум разным страницам Свидетельства:

- о 1-я страница файла соответствует стр. 01 14 бланка;
- о 2-я страница файла соответствует стр. 03 12 бланка;
- о 3-я страница файла соответствует стр. 05 10 бланка;
- 4-я страница файла соответствует стр. 07 08 бланка;
- 5 -я страница файла соответствует стр. 09 06 бланка;
- 6-я страница файла соответствует стр. 11 04 бланка;
- о 7-я страница файла соответствует стр. 13 02 бланка;

#### • Алгоритм печати и сшивания:

- 1. Печатаются 1-4 страницы файла;
- 2. Распечатанные 2, 3 и 4 страницы переворачиваются оборотной стороной, складываются в обратном порядке (4 страница сверху, 2 страница снизу), вкладываются обратно в лоток принтера. Обратите внимание на ориентацию страниц на листе, «лицо» и «оборот» не должны получиться вверх ногами относительно друг друга!
- 3. Печатаются 5-7 страницы файла.
- 4. Если всё сделано правильно, то получится 4 отпечатанных листа:

- 1 лист соответствует 1 странице файла (01-14 стр. бланка);

- 2 лист соответствует страницам 2 (03-12 стр. бланка) и 7 (13-02 стр. бланка), причём 2-я страница с одной стороны листа, 7-я — с другой;

- 3 лист соответствует страницам 3 (05-10 стр. бланка) и 6 (11-04 стр. бланка), причём 3-я страница с одной стороны листа, 6-я — с другой;

- 4 лист соответствует страницам 4 (07-08 стр. бланка) и 5 (09-06 стр. бланка), причём 4-я страница с одной стороны листа, 5-я с другой;
- 5. При сшивании 1 страница (01-14 стр. бланка) складывается текстом внутрь как на схеме:

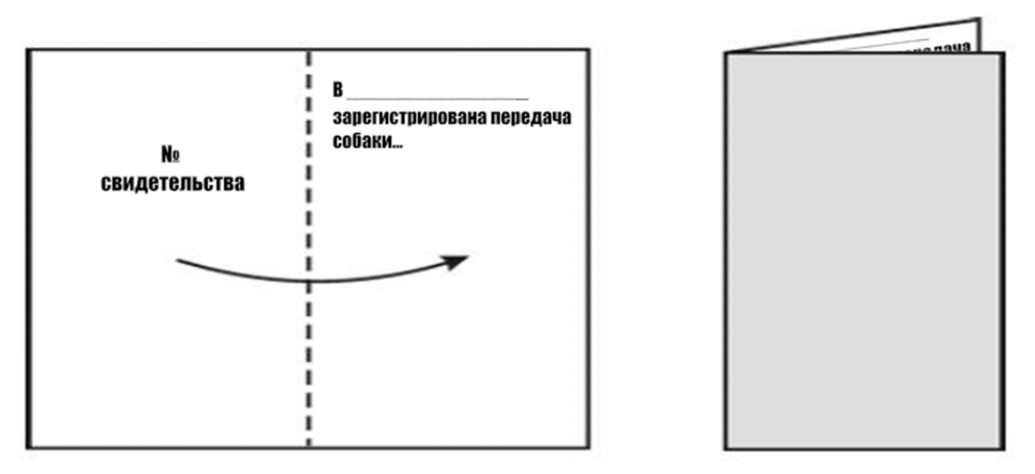

6. Затем в получившуюся «книжку» вкладываются остальные листы в соответствии с нумерацией.

<u>Перед итоговой распечаткой Свидетельства рекомендуется сначала отпечатать пробный</u> вариант на черновиках!

### Распечатка ринговой рапортички выставки/выводки

• Для распечатки ринговой рапортички необходимо найти нужную выставку или выводку,

в ней выбрать нужный ринг и нажать ссылку «Рапортичка ринга, для распечатки»:

| XI Всероссийская вы                                                                                                    | ставка охотничьих собак                                                           |
|----------------------------------------------------------------------------------------------------|-----------------------------------------------------------------------------------|
| Просмотр Редактировать                                                                                                    | Devel                                                                             |
| Выставка/выводка:                                                                                                    | Зыставка                                                                          |
| Ранг мероприятия:                                                                                                    | Зсероссийские                                                                     |
| Организация:                                                                                                    | Гульская региональная общественная организация охотников и рыболовов              |
| Дата начала: г                                                                                                    | іятница, 3 августа, 2012                                                          |
| Дата завершения: в                                                                                                    | зоскресенье, 5 августа, 2012                                                      |
| Главный эксперт:                                                                                                    | ЕВРЕИНОВ АЛЕКСЕЙ ГЛЕБОВИЧ                                                         |
| Место проведения:                                                                                                    | Гула                                                                              |
| Дополнительная информация Р<br>об организации:                                                                                                    | <sup>3</sup> осохотрыболовсоюз                                                    |
| <ol> <li>Ринг породы Такса жесткошерстная<br/>Отредактировать ринг</li> <li>Перейти на страницу ринга (работа<br/>Рапортичка ринга, для распечатки</li> </ol> | ı, пол: Сука (выжловка), возрастная категория: І.<br>ть с информацией о собаках)  |
| 2 Ринг породы Такса жесткошерстная<br>Отредактировать ринг<br>Перейти на страницу ринга (работа<br>Рапортичка ринга, для распечатки                           | ≀, пол: Сука (выжловка), возрастная категория: II.<br>ть с информацией о собаках) |
| 3 Ринг породы Такса жесткошерстная<br>Отредактировать ринг<br>Перейти на страницу ринга (работа<br>Рапортичка ринга, для распечатки                           | 1, пол: Кобель (выжлец), возрастная категория: I.<br>ть с информацией о собаках)  |

#### • После нажатия в браузере откроется текстовый файл, для распечатки которого нужно

#### кликнуть правой кнопкой мыши по документу и выбрать действие «Печать»:

#### РОСОХОТРЫБОЛОВСОЮЗ

Тульская региональная общественная организация охотников и рыболовов XI Всероссийская выставка охотничьих собак, 3.08.12

#### РИНГОВАЯ РАПОРТИЧКА

Порода: Такса жесткошерстная, Пол: Сука (выжловка), Возрастная группа: І

| Кличка, № ВПКОС (Св.)          | Владелец, общ-во              | Назад               | Alt + Стрелка влево | Оценка   |
|--------------------------------|-------------------------------|---------------------|---------------------|----------|
| Рубеллатрикс Забава 4950/12-тж | Солодухина Юлиана Александров |                     |                     | оч. хор. |
|                                |                               | Перезагрузить       |                     |          |
| урова / /                      |                               | Сохранить страницу  | как Ctrl + S        |          |
|                                |                               | Сохранить страницу  | на Яндекс.Диск      |          |
|                                |                               | Печать              |                     |          |
|                                |                               | Перевести на русски | й                   |          |

## Распечатка рапортички испытаний/состязаний

 Для распечатки рапортички необходимо найти нужные испытания или состязания. Внизу страницы под таблицами с результатами собак находится ссылка «Рапортичка испытания/состязания, для распечатки», на которую нужно нажать:

• После нажатия в браузере откроется текстовый файл, для распечатки которого нужно

кликнуть правой кнопкой мыши по документу и выбрать действие «Печать»:

|                                                          |                                      | Росохотрь<br>РАПОГ                                                                      | іболовсоюз<br>РТИЧКА                                      |                    |      |      |      |           |
|----------------------------------------------------------|--------------------------------------|-----------------------------------------------------------------------------------------|-----------------------------------------------------------|--------------------|------|------|------|-----------|
|                                                          | О проведенных состязан               | ниях по правилам: Правила испытаний норн<br>Дата: 25.0                                  | ых собак по лисице в искусственной П-обра<br>3.18, Место: | азной норе. Всерос | сийс | кие. |      |           |
| CONTUNE CONCERNS                                         |                                      | Основание(№ приказа или распоряжения, №№                                                | лицензий для лицензионных видов дини)                     |                    |      |      |      |           |
| ория по испытаниям (Норные) И. А. Ипполи<br>ой комиссии: | тов                                  |                                                                                         |                                                           |                    |      |      |      |           |
|                                                          |                                      | РЕЗУЛЬТАТЬ<br>Одиночны                                                                  | Ы ИСПЫТАНИЙ<br>е испытания                                |                    |      |      |      |           |
| Кличка, № ВПКОС (Св.)                                    | рождения<br>рожожиения<br>рожожиения | Назад Alt + Стрелка влево<br>Вперёд Alt + Стрелка вправо<br>Перезагрузить Ctrl + R      | 2 «Св-ва», владелец)                                      | Владелец           | 1    | 2    | 3    | Pa<br>4 5 |
| <b>Дервиш</b><br>7786/18                                 | 16.09.16                             | Сохранить страницу как Ctrl + S<br>Сохранить страницу на Яндекс.Диск<br>Печать Сtrl + P | мов                                                       | Лунгу М. И.        | 5    | 5 4  | 48 3 | 30 3      |
| кспертной комиссии: И. А. Ипполитов /<br>ой комиссии:    |                                      | Перевести на русский<br>Поиск по странице Ctrl + F                                      |                                                           |                    |      |      |      |           |